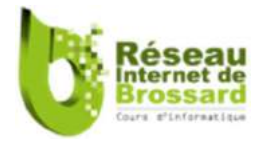

# **Microsoft Windows 10**

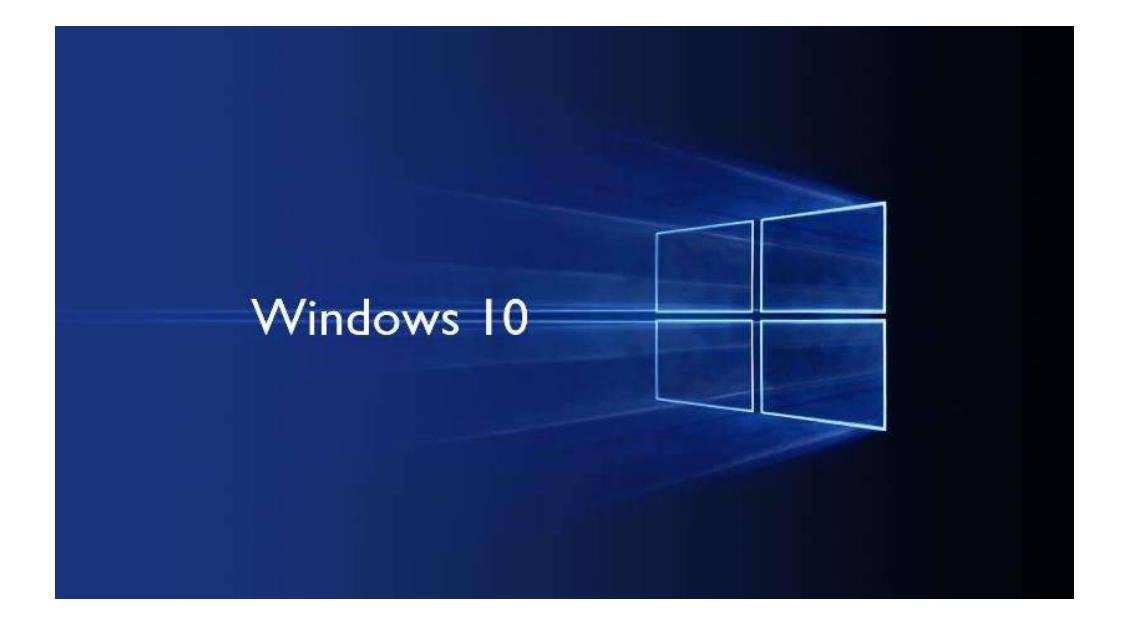

## Appropriation du système d'opération

### Windows 10 Redstone 3

Préparé par : Alain Wagner B. Gest. Préparé le 24 octobre 2017, version Redstone 3

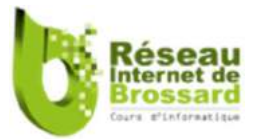

#### Note:

Ce guide d'apprentissage de Windows 10 a été conçu afin d'aider les utilisateurs novices à exploiter les principales fonctions de ce système d'opération. Beaucoup d'efforts ont été apportés afin de s'assurer que ce document soit le plus complet possible. Cependant, Le Réseau Internet Brossard n'assume aucune responsabilité si des omissions ou erreurs s'étaient glissées dans le présent document.

Le Réseau Internet Brossard se réserve le droit de modifier le contenu de ce document sans aucune obligation d'aviser quiconque suite à des changements. Le Réseau Internet Brossard n'assume aucune responsabilité quant à l'utilisation du logiciel Windows 10 ou de l'information incluse dans le présent document.

Ce document de formation est destiné à l'utilisation exclusive des étudiants inscrits au cours de « **Apprivoiser et Maîtriser le système d'opération Windows 10**» donné par Le Réseau Internet Brossard. **Il est illégal de reproduire** une partie quelconque de ce document sans l'autorisation préalable du Réseau Internet Brossard. La reproduction de ce document, peu importe le procédé, sera considérée comme une violation des droits d'auteurs.

Veuillez transmettre vos commentaires sur le contenu de ce document à : Réseau Internet Brossard Centre communautaire Georges-Henri-Brossard 3205, boulevard Rome Brossard, Québec Canada J4Y 1A2 Courriel: <u>reseauinternet.brossard@videotron.ca</u> Site internet: <u>http://www.rib-brossard.org/</u>

Toutes mentions de logiciels ou d'outils sont des produits enregistrés par leurs concepteurs.

Conception : Alain Wagner, B. Gest. Formateur RIB

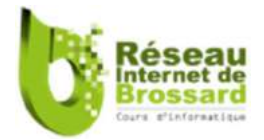

### Table des matières

| Microsoft Windows 101 |                                                           |     |  |  |
|-----------------------|-----------------------------------------------------------|-----|--|--|
| 1.                    | Démarche pédagogique                                      | 9   |  |  |
| 1                     | 1 But du chapitre                                         | 9   |  |  |
| 1                     | 2 Introduction                                            | 9   |  |  |
| 1                     | .3 Démarche pédagogique                                   | 9   |  |  |
| 2                     | - Menu de démarrage                                       | .10 |  |  |
| 2                     | 1 But du chapitre                                         | .10 |  |  |
| 2                     | .2 Où se trouve le menu de démarrage                      | .10 |  |  |
| 2                     | .3 Une nouvelle interface                                 | .10 |  |  |
| 2                     | .4 Le menu démarrer                                       | .12 |  |  |
| 2                     | .5 Le volet gauche                                        | .14 |  |  |
|                       | 2.5.1 Utilisateur                                         | .14 |  |  |
|                       | 2.5.2 Paramètres                                          | .14 |  |  |
|                       | 2.5.3 Alimentation                                        | .15 |  |  |
| 2                     | .6 Le volet du milieu                                     | .16 |  |  |
| 2                     | .7 Toutes les applications                                | .16 |  |  |
| 2                     | .8 Le volet droit                                         | .18 |  |  |
|                       | 2.8.1 Ajouter des tuiles                                  | .18 |  |  |
|                       | 2.8.2 Gérer la taille des tuiles et suppression de tuiles | .18 |  |  |
|                       | 2.8.3 Redimensionner le menu Démarrer                     | .19 |  |  |
|                       | 2.8.4 Actualisation automatique des tuiles                | .19 |  |  |
|                       | 2.8.5 Déplacer les vignettes                              | .20 |  |  |
|                       | 2.8.6 Les groupes de vignettes                            | .20 |  |  |
|                       | 2.8.7 Création de dossiers regroupant des programmes      | .20 |  |  |
|                       | 2.8.8 Modifier la couleur du menu                         | .22 |  |  |
| 3                     | - Barre des tâches                                        | .23 |  |  |
| 3                     | .1 But du chapitre                                        | .23 |  |  |
| 3                     | .2 Centre de controle                                     | .24 |  |  |
| 3                     | .3 Heures et dates                                        | .24 |  |  |
| 3                     | .4 Clavier                                                | .25 |  |  |

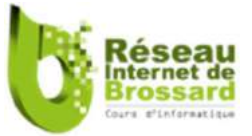

|   | 3.5 | 5 Connexion réseau                                             | 26 |
|---|-----|----------------------------------------------------------------|----|
|   |     | 3.5.1 Comment se connecter                                     | 26 |
|   |     | 3.5.2 Utilisation de la bande passante                         | 27 |
|   | 3.6 | 6 Haut-parleur                                                 | 28 |
|   | 3.1 | 7 Les icônes cachées                                           | 28 |
|   |     | 3.7.1 Montrer où cacher les icônes                             | 28 |
| 4 |     | - Barre de démarrage rapide                                    | 29 |
|   | 4.: | 1 But du chapitre                                              | 29 |
|   | 4.2 | 2 Ajout de programmes                                          | 30 |
|   | 4.3 | 3 Suppression de programmes                                    | 30 |
| 5 |     | Cortana                                                        | 32 |
|   | 5.: | 1 But du chapitre                                              | 32 |
|   | 5.2 | 2 Qu'est Cortana                                               | 32 |
|   | 5.3 | 3 Comment Microsoft a-t-il adapté Cortana au marché canadien ? | 32 |
|   | 5.4 | 4 Quelques commandes vocales de Cortana                        | 33 |
| 6 |     | Explorateur Internet EDGE                                      | 36 |
|   | 6.: | 1 But du chapitre                                              | 36 |
|   | 6.2 | 2 Microsoft Edge vs Explorateur Internet                       | 36 |
|   | 6.3 | 3 Structure de Edge                                            | 37 |
|   | 6.4 | 4 Manipulation des onglets                                     | 37 |
|   | 6.! | 5 Barre d'adresse                                              | 38 |
|   | 6.0 | 6 Mode lecture                                                 | 39 |
|   | 6.  | 7 Ajouter un favori                                            | 39 |
|   | 6.8 | 8 Liste de lectures                                            | 40 |
|   | 6.9 | 9 Le centre                                                    | 40 |
|   |     | 6.9.1 Enlever un favori                                        | 41 |
|   |     | 6.9.2 Liste de lectures                                        | 42 |
|   |     | 6.9.3 Les historiques                                          | 42 |
|   | 6.3 | 10 Annotation de page Web                                      | 43 |
|   |     | 6.10.1 Utilisation du stylo                                    | 43 |
|   |     | 6.10.2 Utilisation du surligneur                               | 43 |
|   |     | 6.10.3 Utilisation de la gomme à effacer                       | 44 |

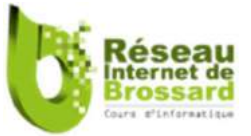

|   | 6.10.4 Ajouter une note                                                     | 44 |
|---|-----------------------------------------------------------------------------|----|
|   | 6.10.5 Utilisation du copieur                                               | 44 |
|   | 6.10.6 Enregistrement de la page web annotée                                | 45 |
|   | 6.10.7 Partager une note Web                                                | 45 |
|   | 6.11 Paramètres et plus                                                     | 45 |
|   | 1 Nouvelle fenêtre InPrivate                                                | 45 |
|   | 2 Imprimer                                                                  | 46 |
|   | 3 Épingler la page sur la barre des tâches                                  | 46 |
|   | 4 Ouvrir avec Internet Explorer                                             | 46 |
|   | 5 Extensions                                                                | 46 |
|   | 6 Paramètres                                                                | 46 |
|   | 6.11.1 Choisir un thème                                                     | 47 |
|   | 6.11.2 Définir une page de démarrage                                        | 47 |
|   | 6.11.3 Effacer les données de navigation                                    | 47 |
|   | 6.11.4 Paramètres avancés                                                   | 48 |
|   | 6.11.4.1 Paramétrage du moteur de recherche                                 | 48 |
|   | 6.12 Lecture de livre Epub                                                  | 49 |
| 7 | 7 L'explorateur de fichiers.                                                | 50 |
|   | 7.1 But du chapitre                                                         | 50 |
|   | 7.2 Comment manipuler des fichiers et des dossiers                          | 50 |
|   | 7.3 Découvrir les différentes parties de la fenêtre Explorateur de fichiers | 50 |
|   | 7.4 Affichage dans volet de navigation                                      | 53 |
|   | 7.5 Changer de mode d'affichage                                             | 53 |
|   | 7.6 Recherche de fichiers                                                   | 53 |
|   | 7.7 Accès rapide                                                            | 54 |
|   | 7.8 Interface ruban                                                         | 55 |
|   | 7.9 Outils pour les images                                                  | 55 |
|   | 7.10 Décompression de fichiers compressés                                   | 56 |
|   | 7.11 Interface dans la barre des tâches                                     | 57 |
|   | 7.12 Optimisation du disque dur                                             | 57 |
| 8 | 8 Menu de paramétrage de Windows 10                                         | 59 |
|   | 8.1 But du chapitre :                                                       | 59 |

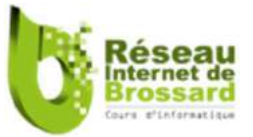

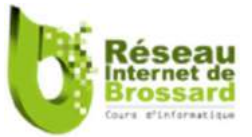

| 8.7.4 - Thèmes                                                             | 79  |
|----------------------------------------------------------------------------|-----|
| 8.7.5 – Accueil                                                            | 80  |
| 8.8 - Applis                                                               | 81  |
| 8.8.1 – Applis et fonctions                                                | 81  |
| 8.8.2 – Applications par défaut                                            | 82  |
| 8.9 Paramètre « <i>Comptes</i> »                                           |     |
| 8.9.1-Vos informations                                                     | 83  |
| 8.9.2 Compte de courriel et d'applications                                 | 84  |
| 8.9.2 .1 Ajouter un compte à l'aide de la configuration avancée            | 85  |
| 8.9.3 Options de connexion                                                 | 86  |
| 8.9.4-Synchroniser vos paramètres                                          | 87  |
| 8.10 - Paramètres « Heure et langue »                                      | 88  |
| 8.10.1 Date et heure                                                       | 88  |
| 8.10.2- Région et langue                                                   | 89  |
| 8.10.3 - Voix                                                              | 90  |
| 8.11 - Panneau de jeux                                                     | 91  |
| 8.12 Panneau « Option d'ergonomie »                                        | 92  |
| 8.13 - Cortana                                                             | 93  |
| 8.14 - Panneau « Confidentialité »                                         | 94  |
| 8.14.1 Paramètres                                                          | 94  |
| 8.14.2 Désactivez l'identifiant de publicité                               | 94  |
| 8.14.3 Sélection d'application transmettant des données                    | 94  |
| 8.14.4 Gérer les accès aux informations du compte                          | 95  |
| 8.14.5 Applications en arrière-plan                                        | 95  |
| 8.15 - Panneau « Mise à jour et sécurité »                                 | 96  |
| 8.15.1 - Windows Update                                                    | 97  |
| 8.15.1.1 Méthodologie des mises à jour                                     | 98  |
| 8.15.2 - Windows defender                                                  | 99  |
| 8.15.3 - Sauvegarde                                                        |     |
| 8.15.4 - Résolution des problèmes                                          |     |
|                                                                            |     |
| 8.15.5 - Récupération                                                      | 101 |
| 8.15.5 - Récupération<br>8.15.5.1 Utilisation de l'outil de réparation SFC |     |

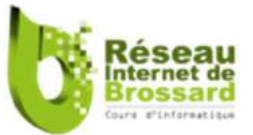

| 8.15.6 - Activation                                | 103 |
|----------------------------------------------------|-----|
| 8.16.1 Recherche de paramètres                     | 104 |
| 9 Autres nouveautés                                | 105 |
| 9.1. Imprimer au format PDF                        | 105 |
| 9.2 Capture d'écran                                | 105 |
| 9.3 Lire de la musique ou un DVD                   | 107 |
| 10 Bureaux virtuels                                | 109 |
| 10.1 But du chapitre                               | 109 |
| 10.2 Comment activer les bureaux virtuels          | 109 |
| 10.3 Transfert de programme entre bureaux virtuels | 110 |